## Установка приложения AcuStorm-Ru APKSB

Ниже описана процедура установки приложения, актуальная для версий Android 10 и 11. В других версиях отображаемая информация и действия пользователя похожи, но могут несколько отличаться.

1) Проследуйте по ссылке «Скачать и установить», расположенной на странице продукта «AcuStorm-Ru – мобильное справочное приложение по акупунктуре» в интернет-магазине http://www.radixbooks.ru.

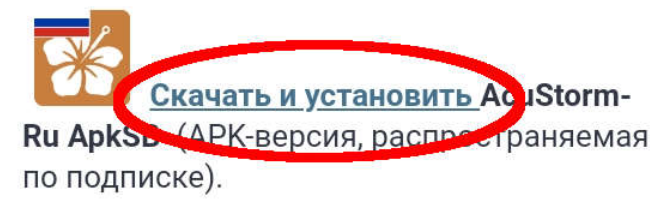

Последняя версия: 2.2.3 от 12.01.23

Предыдущая версия: 2.2.2 от 29.12.22

2) Система Android всегда предупреждает, если файл скачивается за пределами Play Market. Подтвердите сохранение скачиваемого apk-файла.

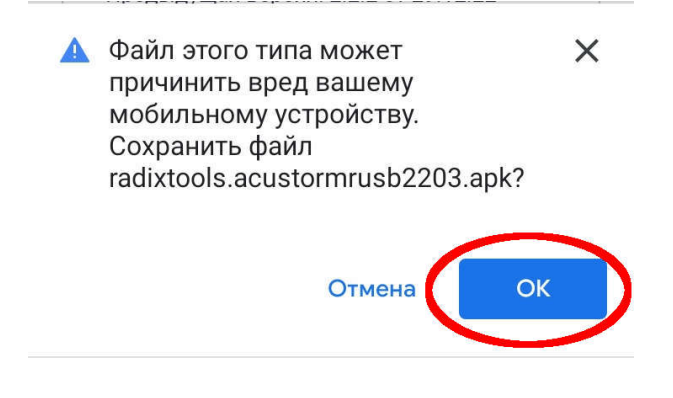

3) Дождитесь завершения скачивания.

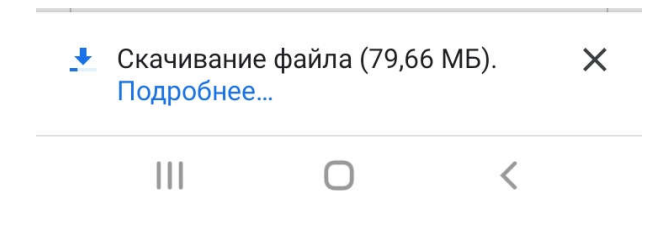

Процесс скачивания файла Вы также можете контролировать в панели уведомлений. Панель уведомлений открывается жестом смахивания с верхней части экрана вниз.

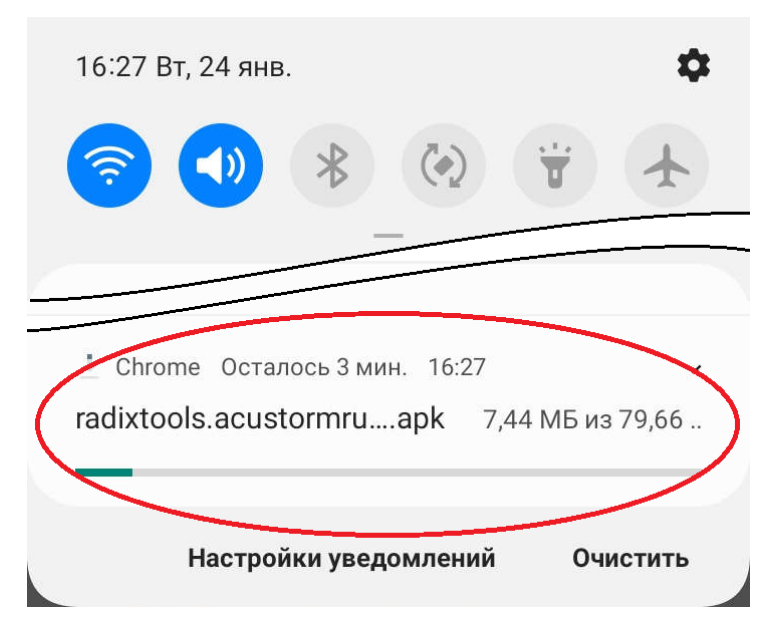

4) После завершения скачивания откройте скачанный файл, нажав «Открыть» в появившемся сообщении, либо нажав панель уведомлений.

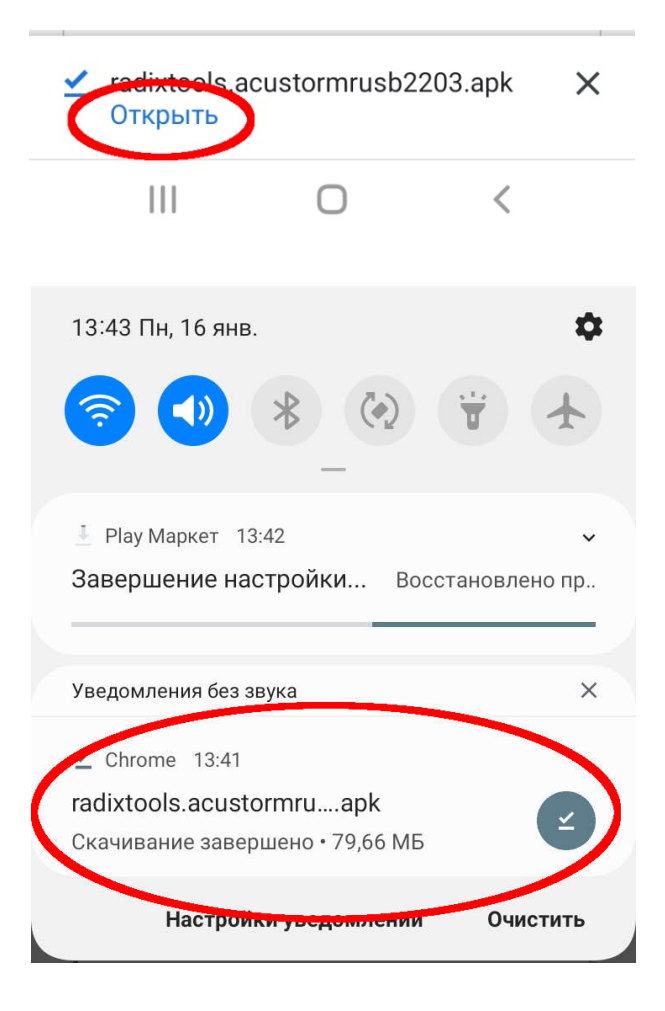

5) При появлении сообщения о блокировании установки из неизвестного источника, нажмите «Настройки».

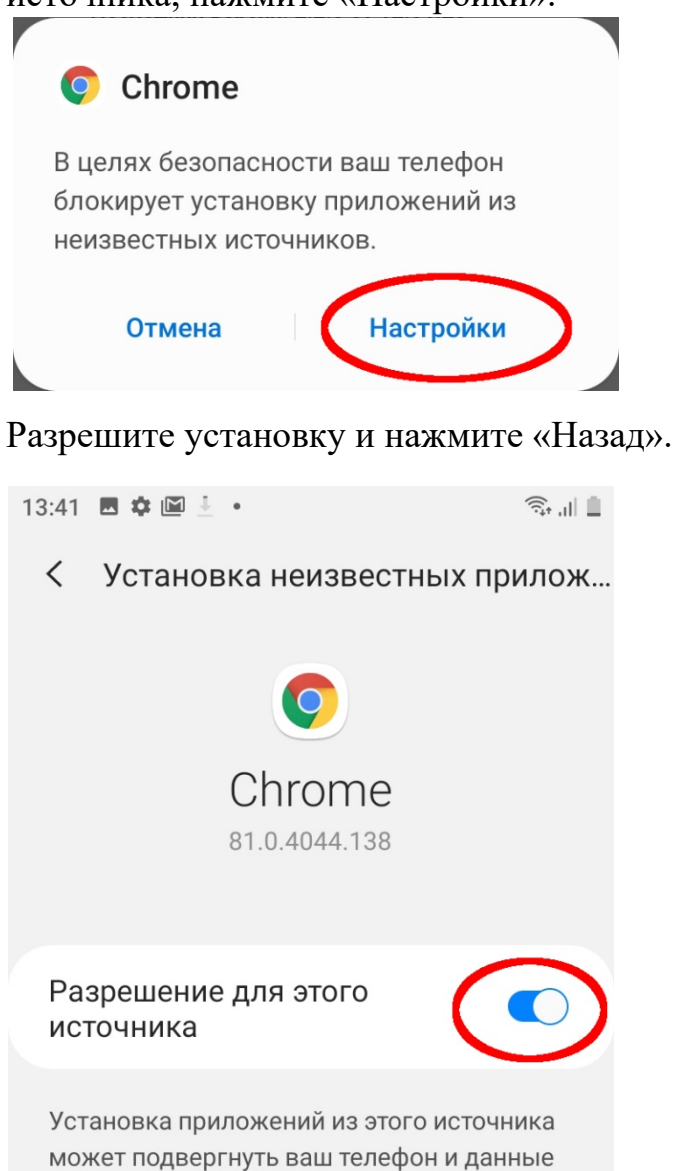

6) Подтвердите установку скачанного файла.

риску.

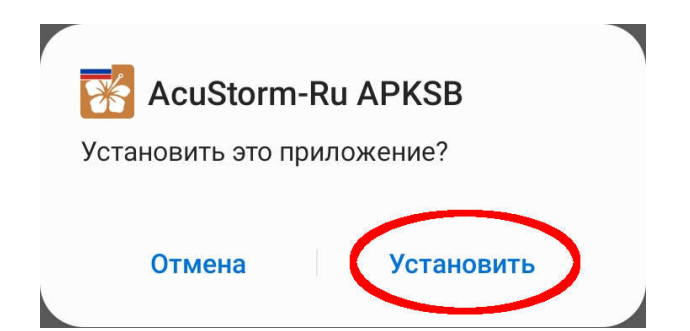

7) Дождитесь завершения процесса установки.

| <b>Ж</b> AcuStorm-Ru APKSB<br>Установка |  |
|-----------------------------------------|--|
| Отмена                                  |  |

8) После завершения установки откройте установленное приложение.

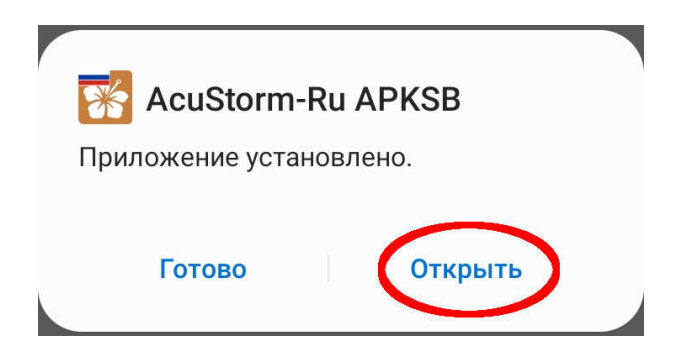

9) Перейдите во встроенный магазин приложения с помощью меню или кнопки на панели.

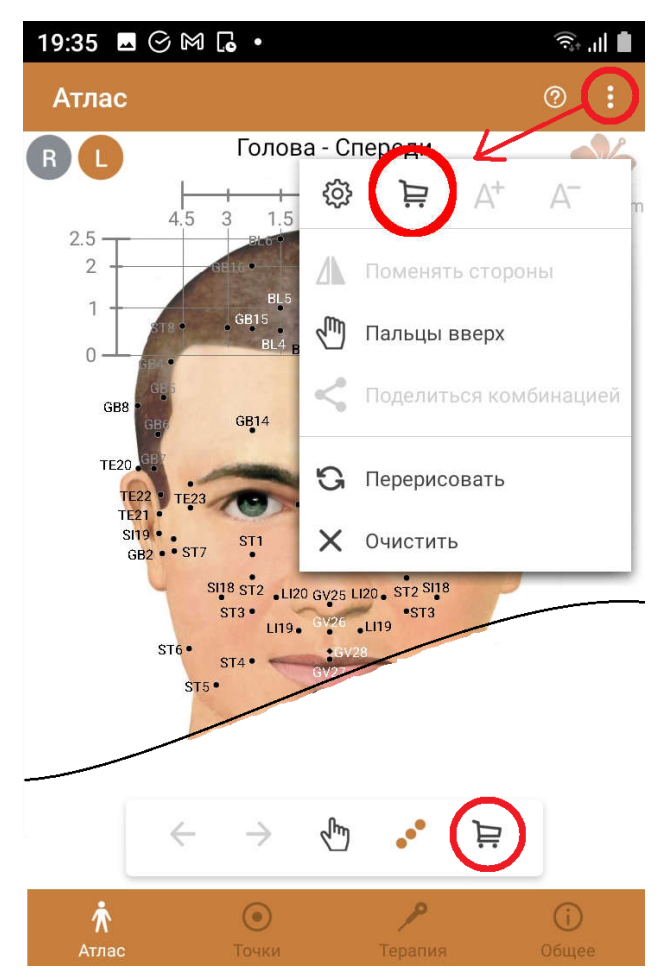

10) Выберите аккаунт (e-mail), на который будет оформлена подписка.

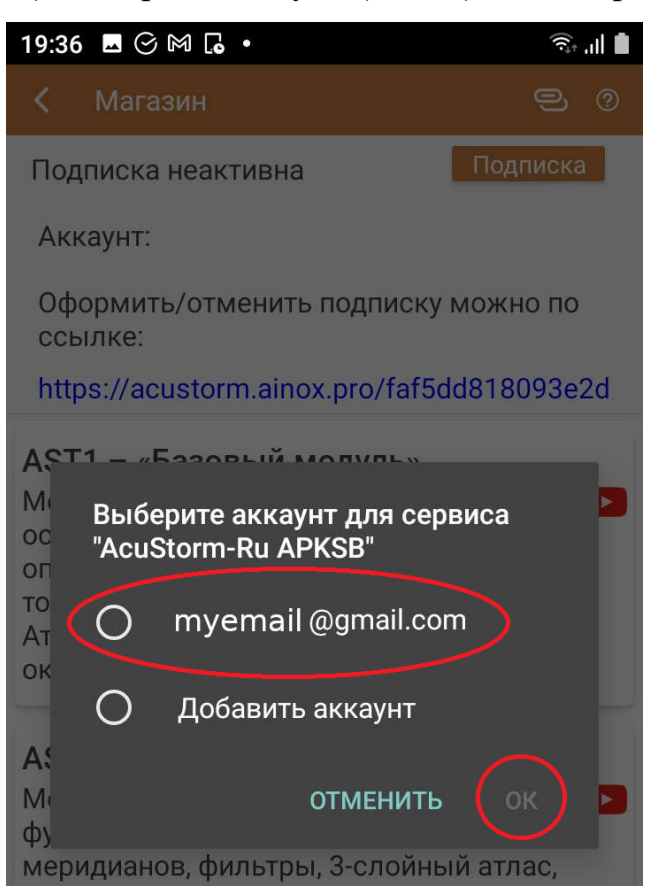

11) Выбранный Вами аккаунт будет отображаться на панели встроенного магазина.

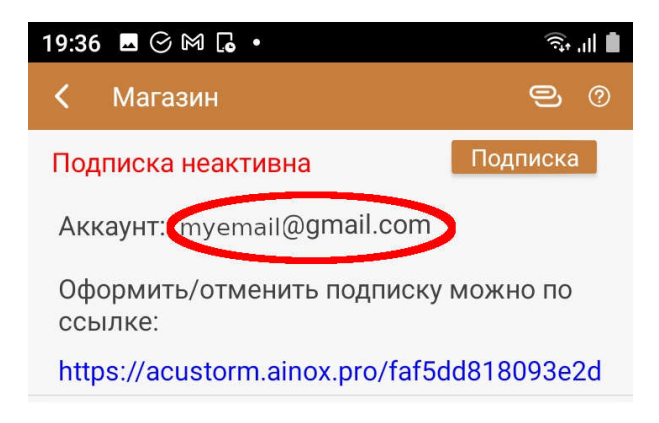

## Покупка подписки на полный функционал приложения

1) Нажмите кнопку «Подписка» или перейдите по ссылке.

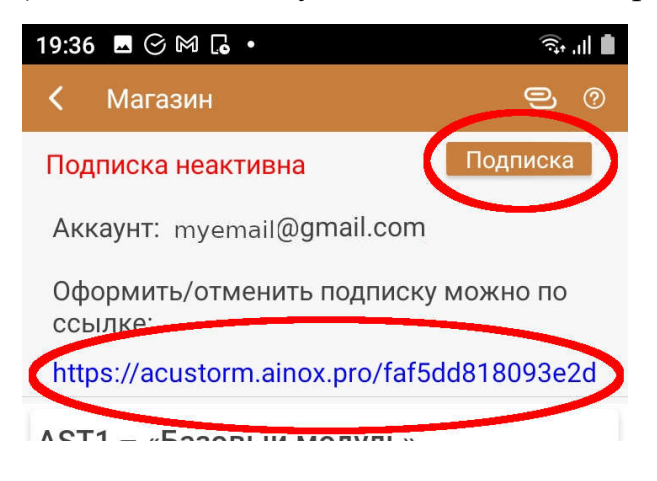

2) В браузере откроется страница сервиса подписки. Нажмите кнопку «Введите данные для заказа».

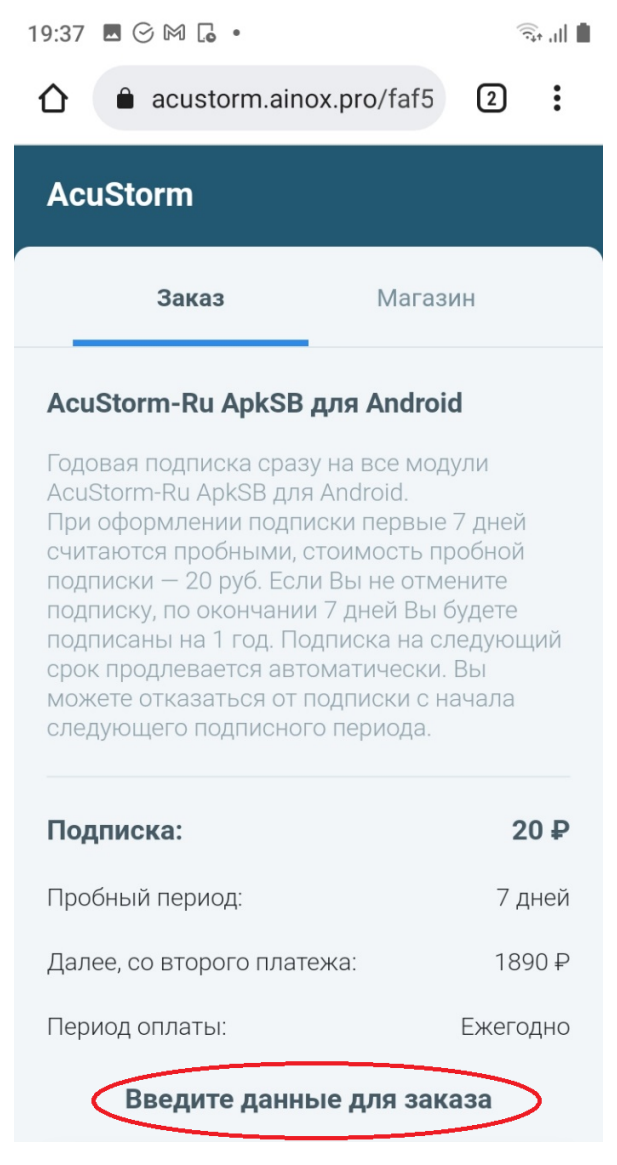

## 3) Введите данные для заказа и нажмите кнопку «Перейти к оплате».

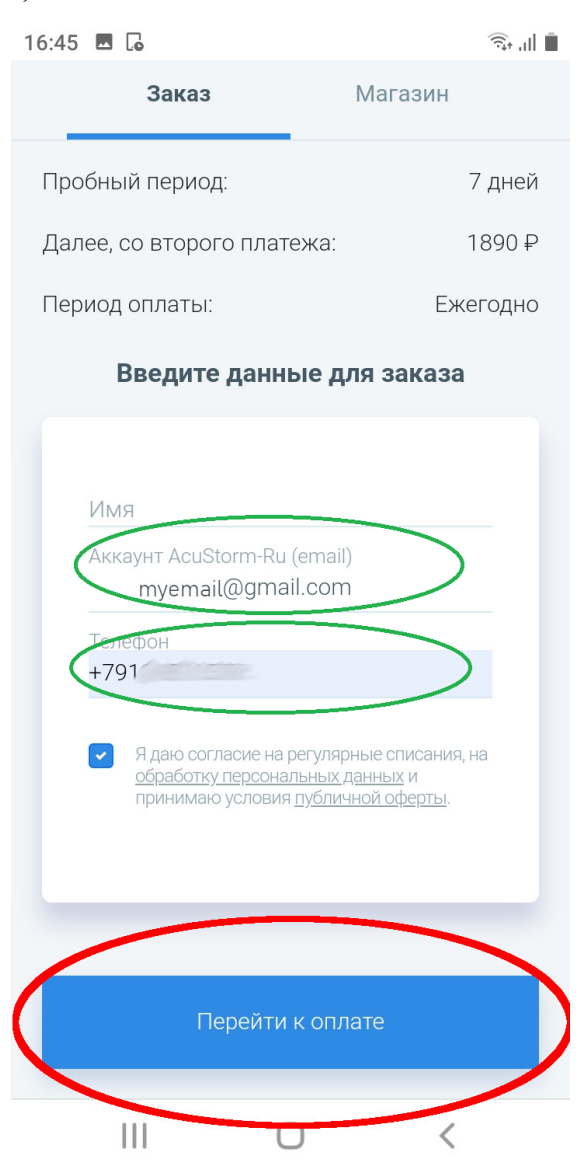

4) Далее вы перейдете к платежной системе Робокасса. Введите данные карты, с которой будет происходить оплата, и е-mail для чека. Затем нажмите кнопку «Оплатить».

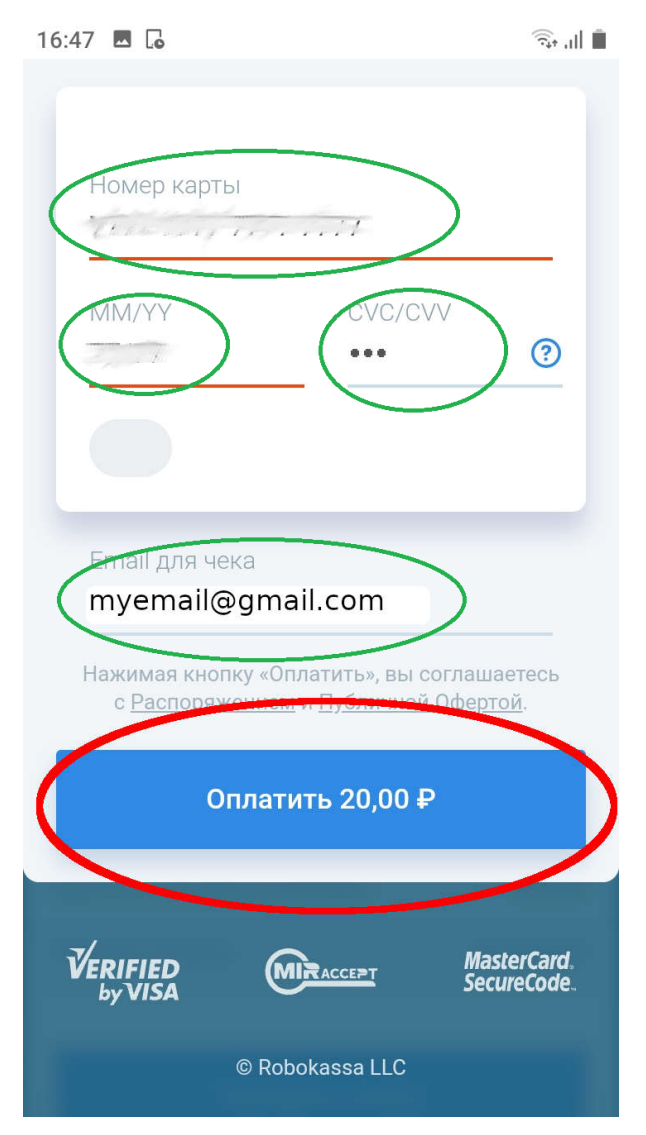

5) После оплаты подписки вернитесь в магазин приложения.

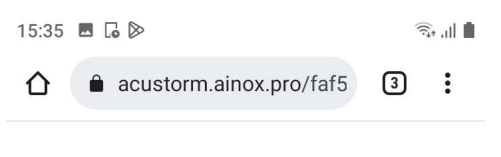

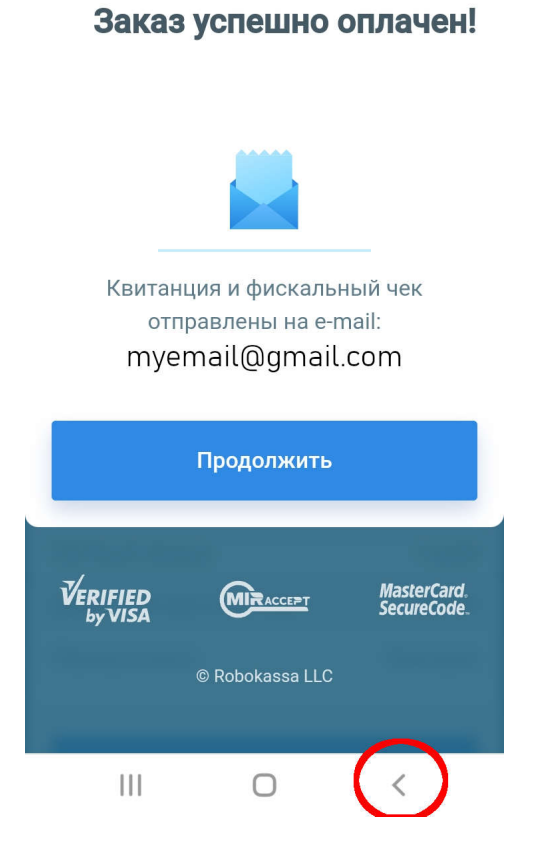

6) Вернитесь в приложнение и убедитесь, что подписка оформлена.

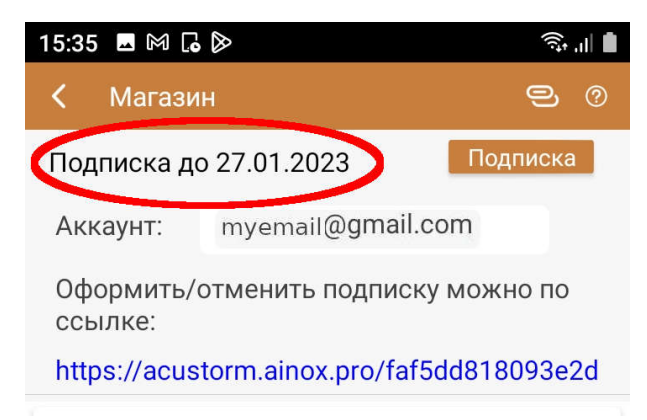

7) Теперь вам доступен полный функционал приложения.

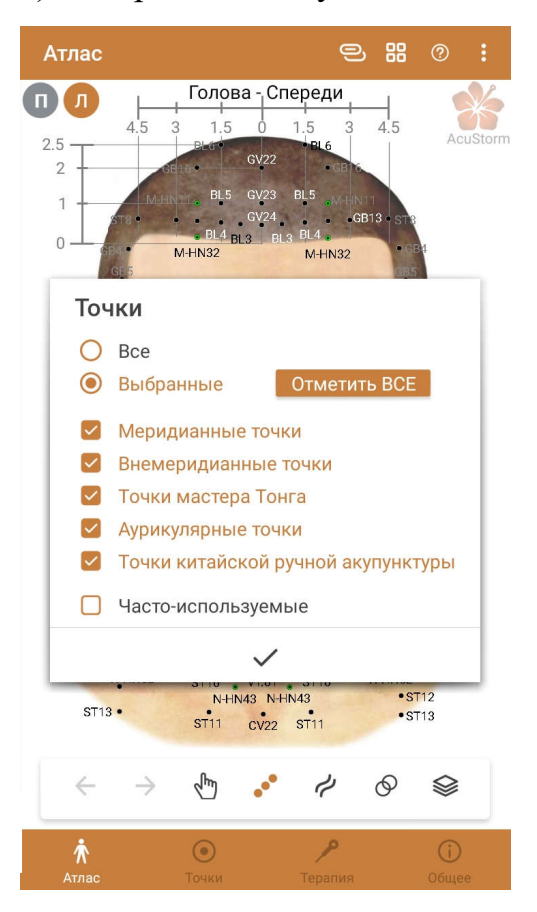